② 國首東華大學 National Dong Hwa University

# <u>108學年度第2學期</u> 線上停修課程說明

教務處課務組 108.04.17

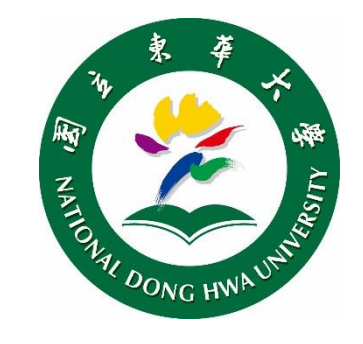

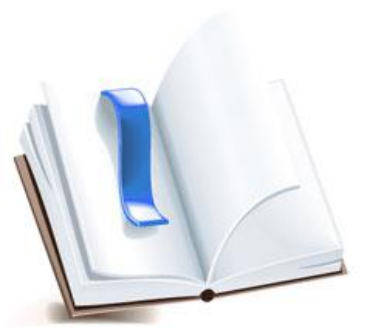

## 教師、助教端一發放停修碼

- ➢ 發給QRcode(停修碼)時,請於表單中央空白處填寫「世名」及「學號」後, 沿虛線撕下/剪下所對應之QRcode單張,發給學生。 <sup>##₶₲</sup>
- 請任課教師(助教)(保留)
  學生簽領的停修碼名冊上
  半聯至期末,以備查核。
  - 避免學生代取停修碼私下 交易等情事・以維本校選 課機制公平!!

停修同學・**需於期限內** 辦理停修作業。每張停 修碼限使用1次(用過了 就無法再次使用)。

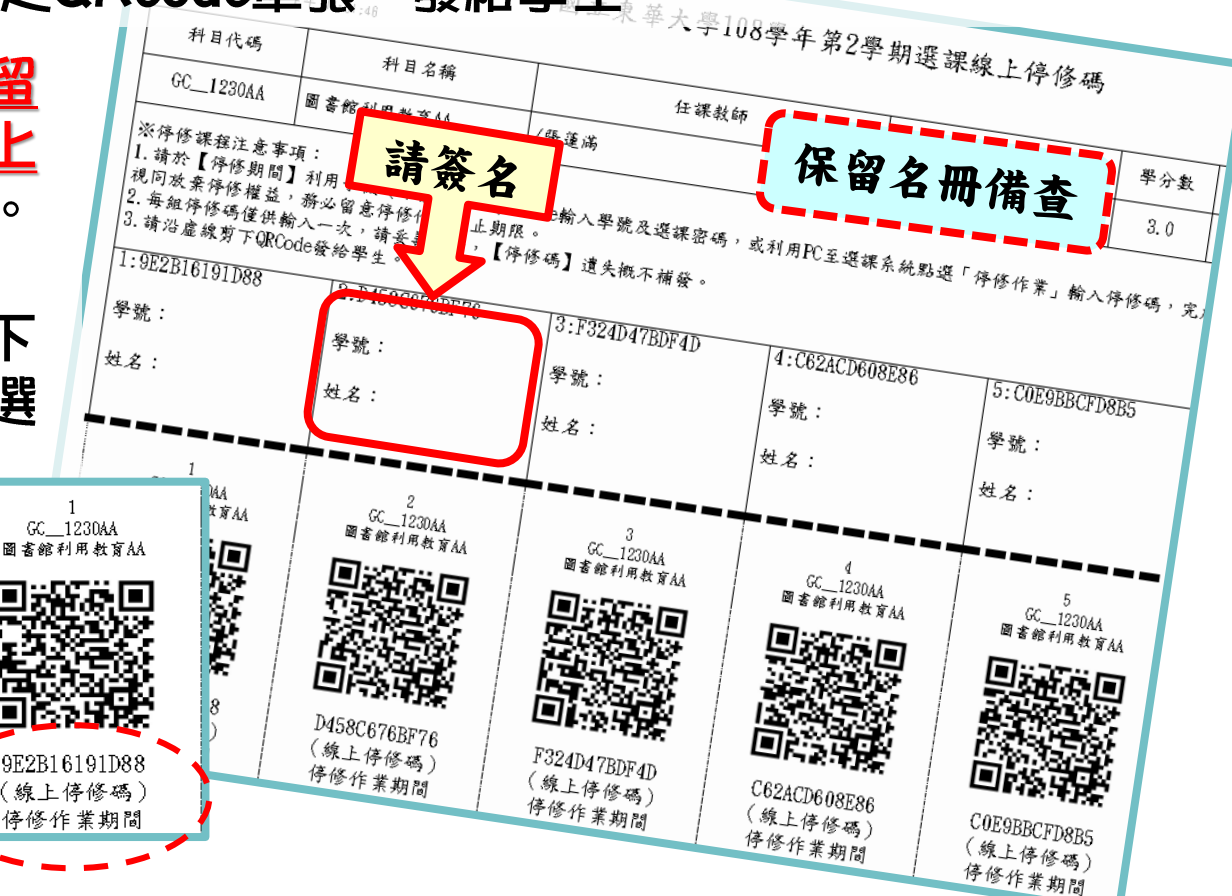

### 學生端一線上一停修碼(1/3)

#### ≻ 停修方式(Ⅰ)

利用手機(或平板),下載「<u>QR code掃描器</u>」程式, 開啟程式掃描所取得之【QR-Code停修碼】, 開啟連結,確認停修課程資料無誤、 輸入學號與選課密碼後, 招下「確定送出停修此課程」送出, 即完成停修課程。

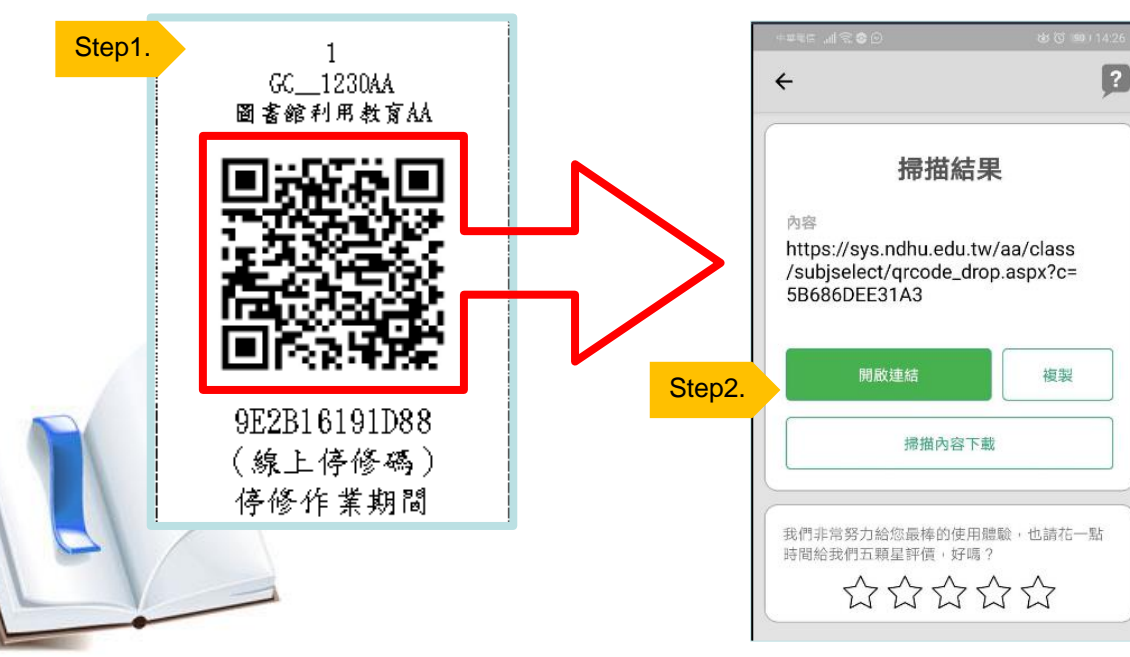

若重複使用同樣的 QR-Code停修課程, 會出現「錯誤!此停 修碼已使用過!」之 提醒訊息。

(線上侍修碼) 侍修作業期間 2017/10/01 08:00

#### 學生端一線上掃描停修碼(2/3)

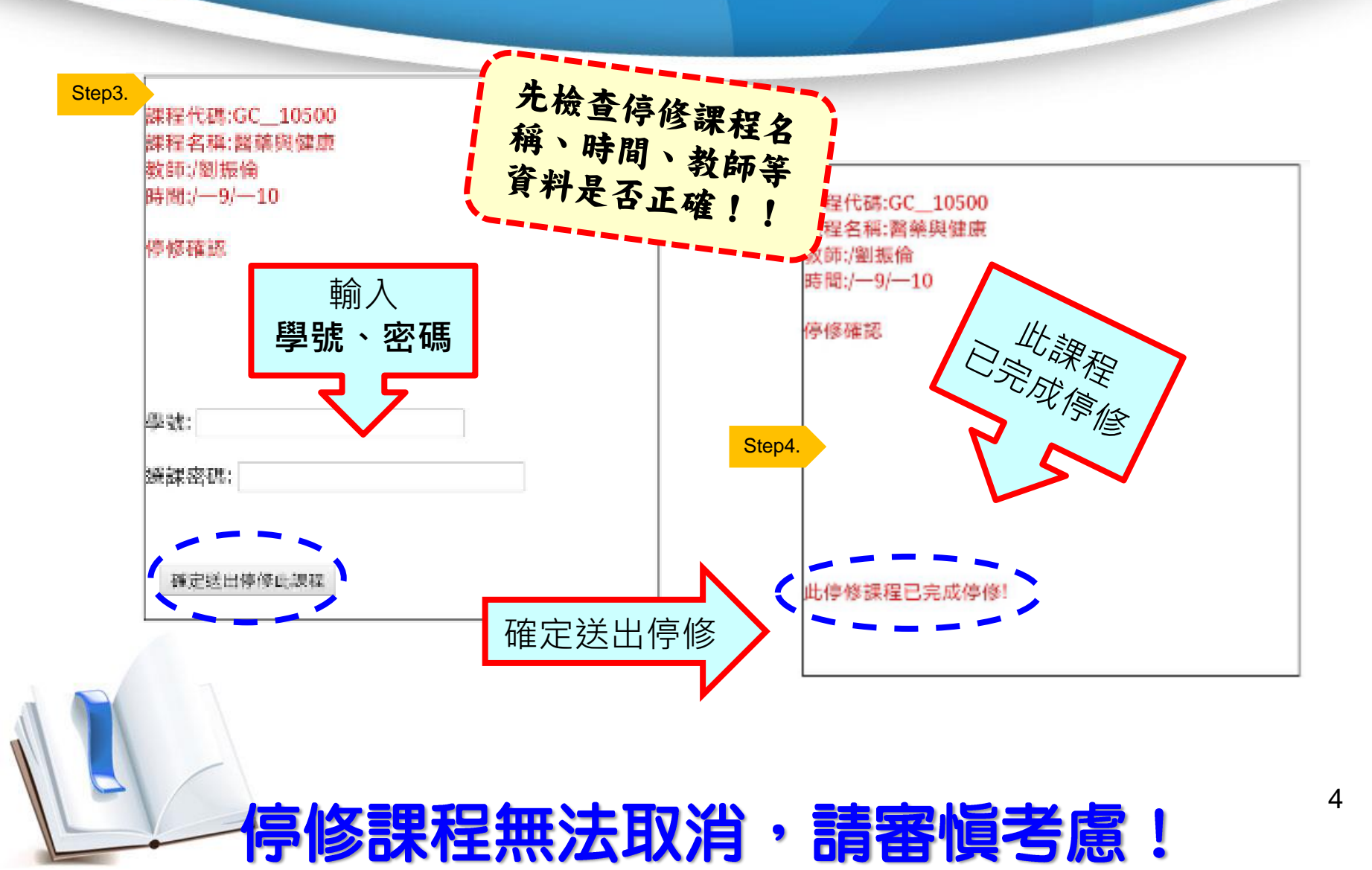

#### 學生端一線上掃描停修碼(3/3)

#### 進入選課系統,確認停修狀況: **深灰底色**科目(用滑鼠移上會顯示停修) ---表示【停修完成】

|   | 輸入課程停修碼               | 程停修碼 顯示全部已選課程順位 您目前已選修7門課程(包含2門通識課程),共20學分,20小時 |      |         |             |                                  |         |
|---|-----------------------|-------------------------------------------------|------|---------|-------------|----------------------------------|---------|
|   | 課程代碼                  | 課程名稱                                            |      | 授課教師    | 上課時間        | 上課教室                             | 學分<br>數 |
|   | <u>GC_10500</u>       | (校核心)醫藥與健康@                                     | 選    | /劉振倫    | /9/10       | <u>(8</u> )/管理學院-第二講堂<br>D124    | 2/2     |
|   | FIN_31400             | (學三)財經英文②                                       | 學程②  | /高月霞    | /四4/四5/四6   | (8)/管理學院C103                     | 3/3     |
|   | FIN_40200             | (學二)中級財務管理                                      | 學程②  | 池祥莹     | /=4/=5/=6   | <u>(17</u> )/原民院-階梯教室<br>(一)A137 | 3/3     |
|   | <u>AM_21500</u>       | (學二)統計學(二)@                                     | 學程②  | /朱至剛    | /二5/二6/五6   | ( <u>12</u> )/理工一館-第一講堂<br>A108  | 3/3     |
|   | FIN_20200             | (學二)投資學@                                        | 學程②  | /翁培師    | /9/10/11    | <u>(8)</u> /管理學院-第二講堂<br>D124    | 3/3     |
|   | IB_33240              | (學三)生產與運籌管理🕑                                    | 學程②  | /陳啟斌    | /四9/四10/四11 | (8)/管理學院C122                     | 3/3     |
|   | <u>GC_63330</u>       | (校核心)行政學概要②                                     | 選    | /朱鎮明    | /=9/=10/=11 | (5)/人社二館B109                     | 3/3     |
|   | 開課課程查詢 查詢預排課程 条所開課課程: |                                                 |      |         |             |                                  |         |
| - | 課程代碼                  | 課程名稱 必修選 修                                      | 授課教師 | 上課時間 上課 | 教室  學分<br>數 | 限修模式 限修<br>人數                    | 通識      |
|   |                       |                                                 |      |         |             |                                  |         |

#### 學生端一線上一个停修碼

網路選課系統

#### ▶ 停修方式(2)

利用個人電腦(或筆記型電腦),登入【網路選課系統】, 點選「輸入課程停修碼」 招鈕,輸入所取得之【線上停修碼】, 確認停修課程資料無誤後, 按下「確認送出此停修課程」送出, 即完成停修課程。

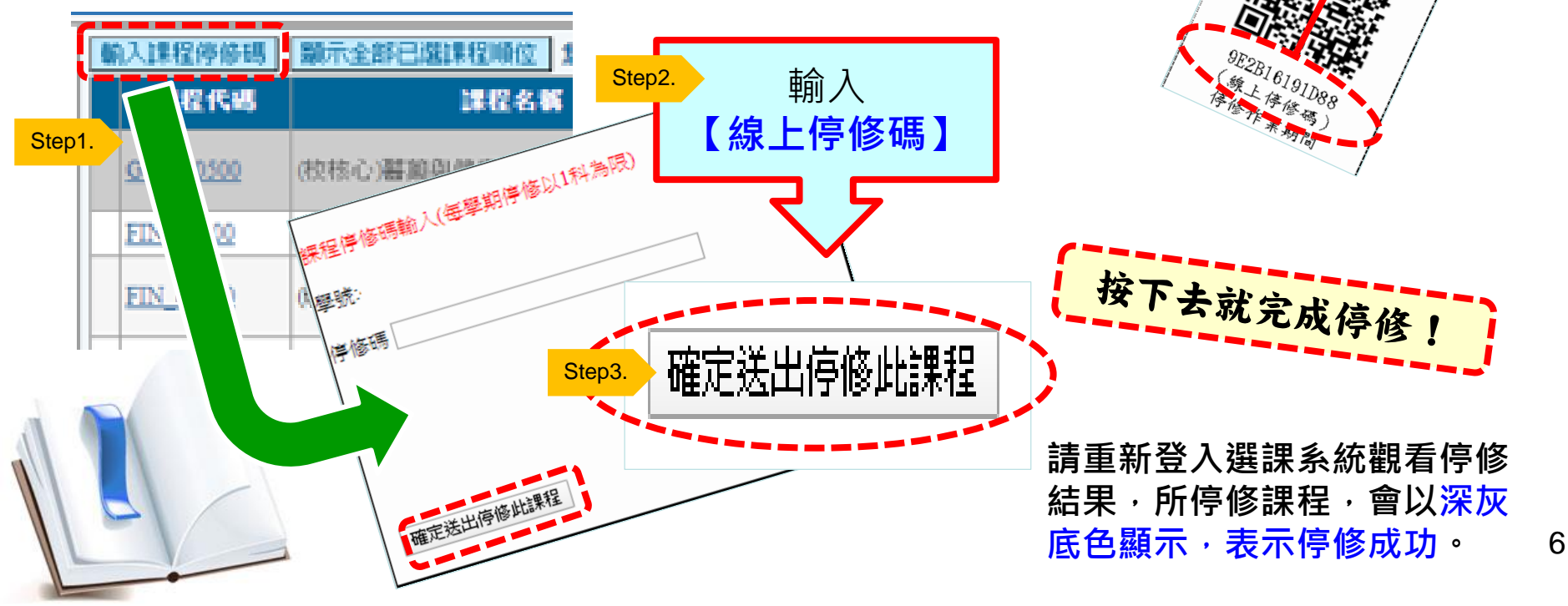

悲愴!

悔恨!

9E2B16191D88

、樂上梦悠福。

存於作業期間

£ 2020/1/27 08:00 £ 2020/5/8 17:00 17:00

基於公平原則・

就算差1秒鐘・

重新開啟。

系統關了就無法

# 學生端一逾期使用停修碼 E SC 1230AA

10

- ▶ 如果未在【線上停修期限 內】將QR-Code停修碼停 修完成,視同放棄停修。
- ▶ 逾期輸入停修碼時,系統 會顯示【目前已非停修期 間!】

請注意・若取得停修碼・ 務必於時限內完成停修 手續,不然.....

神仙難救!

逾期視同放棄停修!請加倍學習努力上課!!